## Dificuldade no firmware Update.

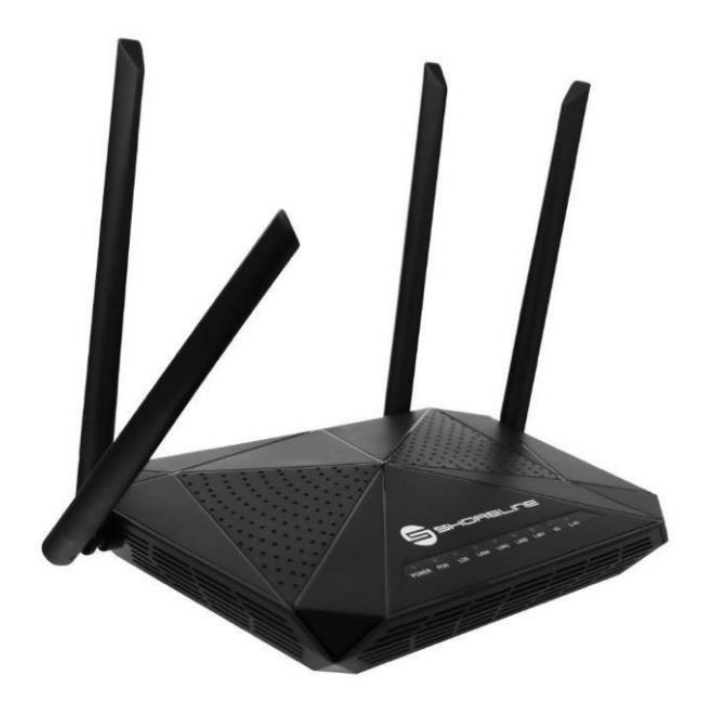

## Passo a Passo do Update

Baixe o arquivo de atualização.

Para baixar o arquivo, acesse a página de **Downloads** no site <u>clicando aqui</u>. Após isso, utilize a opção **Baixar Firmware** para o produto desejado.

Após baixado o arquivo, abra a interface gráfica da ONU no computador com o IP da LAN descrito em baixo do aparelho, Usuário e senha configurado. Caso tenha dificuldades reset o aparelho e Usuário e senha padrão voltarão ao normal. O padrão deste é: admin/admin.

Acesse a Zona de administração clique na parte de firmware upgrade/atualização de software e clique em escolher arquivo e escolha o arquivo de atualização. Clique em upgrade e aguarde até aparecer 100%.

Lembrando: sem extrair o arquivo

|   | Status                            | LAN                                                                        | WLAN | WAN                                                                                                    | Services | Advance | Disgnostics | Admin | Statistics |  |
|---|-----------------------------------|----------------------------------------------------------------------------|------|----------------------------------------------------------------------------------------------------|----------|---------|-------------|-------|------------|--|
|   | Admin                             |                                                                            |      | Firmware Upgrade<br>This page allows you upgrade the firmware to the newer version. Please note that do not power off the device during the upload<br>here must be reader upbordiate. |          |         |             |       |            |  |
|   | + GDON 5                          | » GPON Settings                                                            |      |                                                                                                    |          |         |             |       |            |  |
|   |                                   | a de las secondas                                                          |      | Escolter arguivo Nenhum arguivo selecionado                                                                                                    |          |         |             |       |            |  |
|   | + OMCH                            | <ul> <li>CIMCI Information</li> </ul>                                      |      | 3<br>Upgrade                                                                                                    | Reset    |         |             |       |            |  |
|   | <ul> <li>Commit/Reboot</li> </ul> |                                                                            |      | -                                                                                                    |          |         |             |       |            |  |
|   | Backup/Restore                    |                                                                            |      |                                                                                                    | 4        |         |             |       |            |  |
|   | > System                          | <ul> <li>System Log</li> <li>Password</li> <li>Firmware Upgrade</li> </ul> |      |                                                                                                    |          |         |             |       |            |  |
|   | > Pasewo                          |                                                                            |      |                                                                                                    |          |         |             |       |            |  |
| 2 | > Firmwar                         |                                                                            |      |                                                                                                    |          |         |             |       |            |  |
|   | + Time Zo                         | Time Zone                                                                  |      |                                                                                                    |          |         |             |       |            |  |
|   | > Device pon mode                 |                                                                            |      |                                                                                                    |          |         |             |       |            |  |
|   | > TR-069                          | > TR-009<br>> Logout                                                       |      |                                                                                                    |          |         |             |       |            |  |
|   | » Logout                          |                                                                            |      |                                                                                                    |          |         |             |       |            |  |
|   |                                   |                                                                            |      |                                                                                                    |          |         |             |       |            |  |

Após este processo de atualização reset o aparelho para que seja limpo o cache do dispositivo ONT.